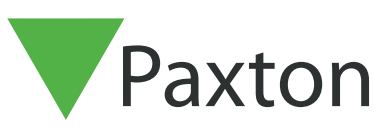

# Suprema XPass D2 with Suprema Airfob Access

#### Overview

The Suprema XPass D2 is a Compact External Door reader that supports a large range of token technologies from 26bit Wiegand, HID 37bit and Corporate, MIFARE Classic 32bit and MIFARE DESFire 58bit and 56bit.

This reader also supports the use of Mobile Cards like Smart Cards and Mobile phone applications like the Suprema Airfob ecosystem.

With Net2 not having a Bluetooth and Mobile option, unlike our counterpart Paxton10, Support get numerous questions about this functionality. Such a Reader Integration and Airfob configuration could be a selling point for customers who want to fit more Net2 Products and use the lack of need for physical fobs as an additional selling point.

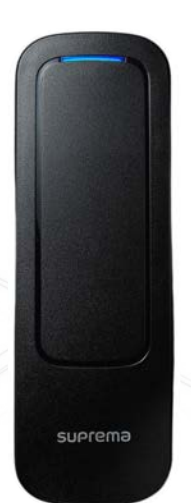

#### Required components

- Net2 Access Control v4.21 and above
- Net2 Plus Access Control Unit
- Suprema XPass D2 Reader
- Suprema Device Manager App (Android 5.0+ and iOS 10.0+)
- Suprema Airfob (Android 6.0+ and iOS 11.0+)
- Suprema Airfob Portal (via the <u>Airfob Portal Website</u>)

#### Weblinks

- <u>Net2 Access Control Latest Version</u>
- Suprema Device Manager App (Google Play)
- Suprema Device Manager App (App Store)
- Suprema Airfob (Google Play)
- Suprema Airfob (App Store)

#### Reader configuration

Cut and remove the Plug connector on the end of the cable, strip the relevant cores and wire them into a Net2 ACU Connector Block in the following configuration:

| Cable Pinout | ACU terminal |    |              |       |
|--------------|--------------|----|--------------|-------|
| Red          | +12V         | 10 | Red 12V dc   |       |
| Orange       | Red LED      | IØ | Red LED      |       |
| 100          | Amber LED    | 10 | Amber LED    |       |
| Brown        | Green LED    | 10 | Green LED    | Rea   |
| Green        | Wiegand D0   | 10 | Data/D0      | der 1 |
| White        | Wiegand D1   | 0  | Clock/D1     |       |
|              | NOT USED     | 0  | Media Detect |       |
| Black        | 0V           | 0  | 0V out       |       |

Ensure any unused wires are safely terminated.

Once wired into the Net2 Plus ACU into a Reader port, download the Suprema Device Manager on the App Store on iOS or the Google Play Store on Android. Open the App and select 'XPass D2 Slave Reader Settings'.

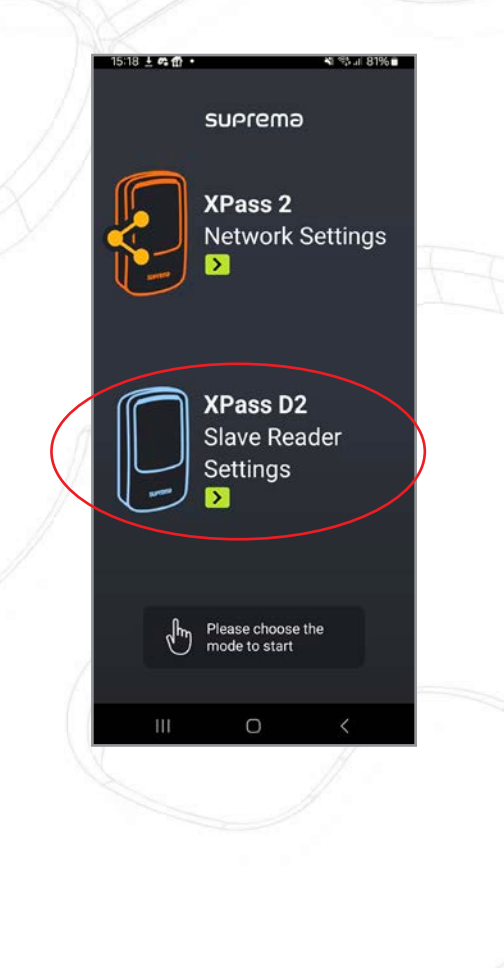

Once in this section, make sure the reader has power, your Bluetooth on your device is enabled and press the 'Search Device' option.

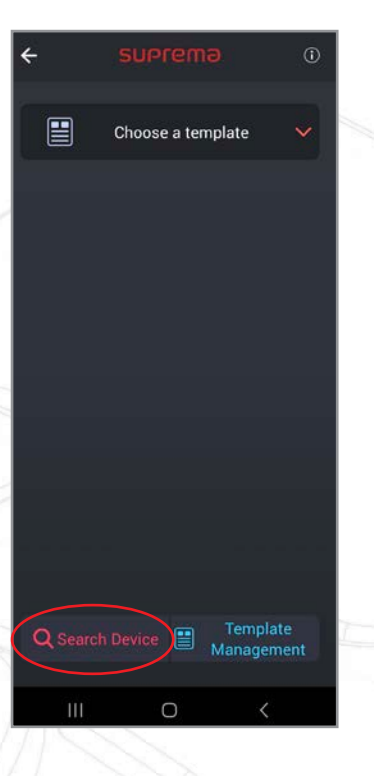

Select the reader that appears, and it will now prompt you to set a password, enter a password that you will use to enter the reader configuration by this app.

| 15:20 | ) 🖻 ± 🚓 •                                |                                                        | ¥I %} 81% ∎    |   |  |
|-------|------------------------------------------|--------------------------------------------------------|----------------|---|--|
| ÷     | Change Pa                                | assword                                                |                |   |  |
|       | Please se                                | et a passwr                                            | od             |   |  |
|       | Enter a new p                            | bassword                                               |                |   |  |
|       | Enter a confi                            | rm password                                            |                |   |  |
|       | Caution! If<br>pa<br>The device fa<br>ne | you forgot yo<br>ssword,<br>actory reset v<br>cessary. | our<br>vill be |   |  |
|       | Cancel                                   | ок                                                     |                |   |  |
|       |                                          |                                                        |                |   |  |
|       |                                          |                                                        |                |   |  |
|       | Ш                                        | 0                                                      | <              |   |  |
|       |                                          |                                                        |                | - |  |

Once connected to the reader, if using a new reader, <u>download the latest firmware</u> for the Suprema reader to your mobile device. Select the three dots icon in the top right and select 'FW Update'. Browse your mobile device for the downloaded folder, unzip it and select the firmware file. This will update the device and reboot it.

| 5:21 🖻 🛓 📭 🔹   | ×i % il 80% ∎         |
|----------------|-----------------------|
| ÷ x            | FW upgrade            |
|                | Device Restart        |
|                | Scan Card             |
|                | Change Password       |
|                | lumber 865692611      |
|                |                       |
| Interface      | ~                     |
| RS-485         |                       |
| OSDP           | 0                     |
| Baudrate       | 9600                  |
| Authentication | ^                     |
| Card Type      | >                     |
| ourd type      |                       |
| C Apply Devic  | e Save as new templat |

Once Complete, set the Baudrate under the inferface option to '9600' and the Wiegand Card format settings to 26bit SIA Standard-H10301 with a Pulse Interval (us) of '6000' and select the apply device option to apply the changes.

| 15:20 🖪 🛓 🐢 • 🙀 역 대 81% 💼                      | 15:20 🖻 🛓 📭 • 📲 백 배 819      |
|------------------------------------------------|------------------------------|
| ← XPD2-MDB :                                   | ← XPD2-MDB                   |
|                                                | Wiegand Card Format          |
|                                                | Format                       |
| HW 2.0.0 / FW 1.7.2<br>Serial Number 865692611 | 26bit SIA Standard-H10301    |
|                                                | Setting                      |
| 🔛 Load Template                                | Pulse width (us) 4           |
| Interface ^                                    | Pulse interval (us) 600      |
| RS-485                                         |                              |
| OSDP 0                                         | Suprema Smart Card Layout    |
| Baudrate 9600                                  | Secondary Key                |
|                                                | Layout                       |
| Authentication                                 | MIFARE                       |
| Card Type                                      | DESFire                      |
| 🔀 Apply Device Save as new template            | Apply Device Save as new tem |
|                                                |                              |

## Airfob portal

Browse to the Airfob Portal <u>Web portal</u> and select the option to 'Sign up' and complete the relevant steps to register.

| suprem                | าอ               |  |
|-----------------------|------------------|--|
|                       |                  |  |
|                       |                  |  |
| Sign in to            | o your           |  |
| accol                 | int              |  |
|                       |                  |  |
| myaccount@email.con   | n 🔳              |  |
|                       |                  |  |
| Sign II               | n                |  |
| Remember me           | Forgot password? |  |
| Don't have an accourt | nt vot? Sign Lin |  |

When prompted, select the option of 'Create Site' and create a site. This will take you to the main portal homepage.

| Access or create your sit                                                         | e!  |   |
|-----------------------------------------------------------------------------------|-----|---|
| Sites are independent collections of devices and users for physical access contro | ol. | ~ |
| Site name                                                                         | Q   |   |
| P Paxton Access Test System                                                       | >   |   |
| Create Site                                                                       |     |   |

When in Users, select the 'Add New User' option in the top right and provide them an ID, Name, Title, Department or an image and select the option of 'Add Card'. Enter a Unique Card ID you wish to use and input the email address you want to receive the credential to and select 'Issue'.

| Search            |       | 15 × c 1 / 1       |                  | ID *            | 101<br>Paxton Test  |                           |
|-------------------|-------|--------------------|------------------|-----------------|---------------------|---------------------------|
|                   |       |                    |                  | Title           | Test User           | Paxton                    |
| Create user group | Group | User Info          |                  | Department      | Test Department     | C.                        |
| View all users    | 0     | 10<br>Name<br>Data | 100<br>Test Test | Mobile Access C | ard                 | DELETE PHOTO              |
| USERS             |       | Department         | Test Departm     | Card ID         | 3456789             | Mobile Access Card Previe |
|                   |       |                    |                  | Receive Method  | Email               | Paxton Tes                |
|                   |       |                    |                  | Email           | myaccount@email.com | Test User                 |
|                   |       |                    |                  |                 |                     | Test Department           |

## Airfob app

Locate the received email and download the app on your mobile device. Select the link to download the app or use your camera to read the QR Code. Once downloaded, select the link at the bottom of the email.

| X                                                                                                    | MALTY Y                                                                                                    |               |
|----------------------------------------------------------------------------------------------------|----------------------------------------------------------------------------------------------------|---------------|
|                                                                                                    |                                                                                                    |               |
|                                                                                                    | New mobile mobile access card has been issued                                                                                                    |               |
| Helio                                                                                                    |                                                                                                    |               |
| Your Airfob Portal mobile access card has been issued from Parton Access Te                                                      | nt System.                                                                                                    |               |
| In order to download the mobile access card onto your smartphone, please o                                                       | ick the button below. After installing the app and running the app. the mobile card must be downloaded to the smartphon                                                                                                    | e before use: |
| If you cannot automatically download the mobile access card using the button                                                     | n above, please copy the LIRL below and paste it into your web browser, or scan the QR code on your smartphone.                                                                                                    |               |
| *                                                                                                    |                                                                                                    |               |
| Once downloaded, the mobile access card download button and URL, QR are no longers     Valid for 30 days since it has been sent. | and .                                                                                                    |               |
| Option: Click the link below to download the card data with the activation cod                                                   | le.                                                                                                    |               |
|                                                                                                    | Million Ander Stein Company of the Anternation of the College Control of the College Control of the Control of the Control of |               |

Following the instructions on this link and using the email and activation code in the Airfob App will now show a valid token on your system.

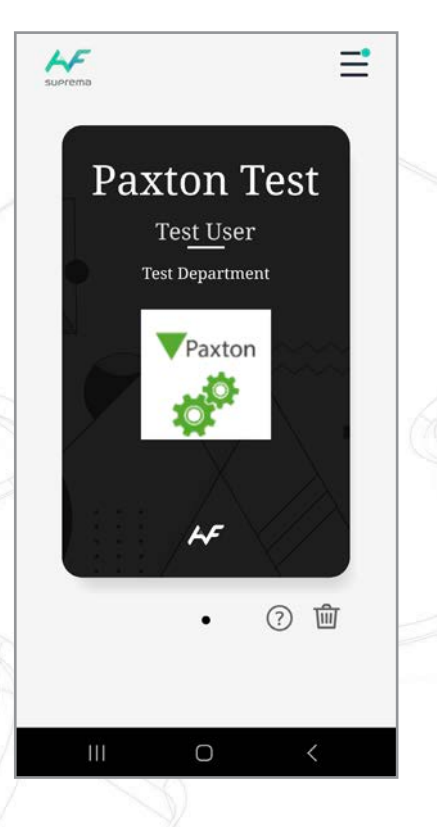

To now register the reader to your Airfob Portal, select the 'Burger' menu on the top right of the page where your card is displayed. This will then take you to a page called 'Connection Method'. You will need to select 'More'. On the next page select 'Device Registration'.

| ÷                         |          | ŦÐ   | ← More                         |   |
|---------------------------|----------|------|--------------------------------|---|
| Connection Method         |          |      | Info                           | > |
|                           |          | 2    | Bug Report                     | > |
|                           |          | 2)   | App License                    | > |
| Announcements             | >        | 2    | Terms & Conditions             | > |
| Access Logs               | >        | 1    | Privacy Policy                 | > |
| Two-Factor Authentication | >        |      | Location-Based Services        | > |
| Add Mobile Cards          | >        |      | Visit Play Store               | > |
| Go to HelpDesk            | >        |      | Bluetooth Analyzer             | > |
| More                      | >        |      | Device Registration Admin-Only | > |
|                           |          |      |                                | - |
|                           | <u> </u> | []]] |                                | 1 |
|                           |          |      |                                |   |

This will then ask you to login to your Airfob Portal, once you login select your site and then then select 'Device Registration'. At this point it will detect the Reader and select the 'Register' icon next to it.

![](_page_7_Figure_2.jpeg)

#### Net2 access control

On Net2 Access Control after bringing a door online, go into the door and set up the reader settings to the following:

- Reader Type Wiegand Reader
- Keypad Type None
- Token Data Format Wiegand 26 Bit
- Reader Operating Mode Token Only

| Reader type         Weigand teader           Keysed type         None                                                                                                    |                                                                                                    |          |   |  |  |  |  |  |  |
|----------------------------------------------------------------------------------------------------|----------------------------------------------------------------------------------------------------|----------|---|--|--|--|--|--|--|
|                                                                                                    |                                                                                                    |          |   |  |  |  |  |  |  |
|                                                                                                    |                                                                                                    |          |   |  |  |  |  |  |  |
| Water All All All All All All All All All Al                                                                                                    |                                                                                                    |          |   |  |  |  |  |  |  |
| Tabas data lossat                                                                                                    | Total a construction of the construction of the construction of th | 50 PT 10 | - |  |  |  |  |  |  |
| Tabas data lossat                                                                                                    | Total a construction of the construction of the construction of th | 50 PT 10 | - |  |  |  |  |  |  |
| Tabas data lossat                                                                                                    | Total a construction of the construction of the construction of th | 50 PT 10 | - |  |  |  |  |  |  |
| Water All All All All All All All All All Al                                                                                                    |                                                                                                    |          |   |  |  |  |  |  |  |
|                                                                                                    |                                                                                                    |          |   |  |  |  |  |  |  |
|                                                                                                    | Magand ladder Kappel Upder Magand ladder Kappel Upder Magand ladder Kappel Upder Kappel Upder Ka |          |   |  |  |  |  |  |  |
| a part of the part of the part |                                                                                                    |          |   |  |  |  |  |  |  |
| Keypad type None                                                                                                    |                                                                                                    |          |   |  |  |  |  |  |  |
| the data                                                                                                    |                                                                                                    |          |   |  |  |  |  |  |  |
| eader type Wivegand reader                                                                                                    |                                                                                                    |          |   |  |  |  |  |  |  |
| ALC:14                                                                                                    |                                                                                                    |          |   |  |  |  |  |  |  |
| Nava AC11-74                                                                                                    | 492471 fiel                                                                                                    |          |   |  |  |  |  |  |  |

At this point, go to 'New User', enter in the users details and then in the token number box, enter the card ID that was set up in the Airfob Portal earlier and select the 'Add User'. This will add a user with this token number and a valid credential will now be granted access.

| Default              |                                                                             |                                                                            | <u> </u>                                                                                                    | New type                                                                                                    |
|----------------------|-----------------------------------------------------------------------------|----------------------------------------------------------------------------|----------------------------------------------------------------------------------------------------|----------------------------------------------------------------------------------------------------|
| Paxton               |                                                                             | Get picture                                                                |                                                                                                    |                                                                                                    |
|                      |                                                                             | Capture Picture                                                            |                                                                                                    |                                                                                                    |
| Test                 |                                                                             |                                                                            |                                                                                                    |                                                                                                    |
| (none)               | ~                                                                           |                                                                            |                                                                                                    |                                                                                                    |
| All hours, all doors | $\sim$                                                                      |                                                                            | 8                                                                                                    |                                                                                                    |
|                      |                                                                             |                                                                            |                                                                                                    |                                                                                                    |
|                      |                                                                             | Email                                                                      |                                                                                                    |                                                                                                    |
| 19/06/2024           | •                                                                           | Position                                                                   |                                                                                                    |                                                                                                    |
| 19/06/2024           | -                                                                           | Start date                                                                 |                                                                                                    |                                                                                                    |
|                      |                                                                             | Car registration                                                           |                                                                                                    |                                                                                                    |
|                      |                                                                             | Notes                                                                      |                                                                                                    |                                                                                                    |
|                      |                                                                             |                                                                            |                                                                                                    |                                                                                                    |
|                      |                                                                             |                                                                            |                                                                                                    |                                                                                                    |
|                      |                                                                             |                                                                            | 4                                                                                                    | Þ                                                                                                    |
|                      |                                                                             | Personnel number                                                           |                                                                                                    |                                                                                                    |
|                      |                                                                             | PIN                                                                        |                                                                                                    | Auto PIN                                                                                                    |
|                      | <                                                                           | Token number                                                               | 3456789                                                                                                    |                                                                                                    |
|                      | $\sim$                                                                      | Token type                                                                 |                                                                                                    | 5                                                                                                    |
|                      |                                                                             |                                                                            |                                                                                                    | fore uniteresting                                                                                                    |
|                      | Default  Paxton  Test  (none)  All hours, all rhons  19/06/2024  19/06/2024 | Defaut  Paxton  Test  (none)  All hnurs, all dnors  19/06/2024  19/06/2024 | Defaut     Paxton     Get picture   Capture Picture   Test   (none)   All hnurs, all dnnrs   Imail   19/06/2024   Position   Imail   19/06/2024   Imail   Imail | Default     Paxton     Get picture   Capture Picture   Token number   Postion     Position     Start date     Car registration     Notes     Personnel number   PIN   Token number   Voltant type |

The LED's will display as the following when the option of 'Display reader LED's in OEM style (not nano's) is ticked in the Net2 Configuration Utility:

| LED colour             | Description    |
|------------------------|----------------|
| Red                    | Ready to read  |
| Green                  | Access granted |
| Blue & yellow flashing | Access denied  |

![](_page_9_Figure_0.jpeg)

**L** +44 (0)1273 811011 support@paxton.co.uk

![](_page_9_Picture_2.jpeg)

- **(** +32 (0)78485147
- support@paxton-benelux.com S paxton.benelux.support
- **L** +1(800) 672-7298 supportUS@paxton-access.com S usapaxton.support

**&** 8000 3570 3783

S paxton.support

support@paxtonaccess.ae

![](_page_9_Picture_8.jpeg)

S paxton.soporte

**(** +49 (0) 251 2080 6900

S paxton.gmbh.support

support@paxton-gmbh.de

**L** +44 (0)1273 811011

S paxton.support

support@paxton.co.uk

**(** +31 (0)76 3333 999 **(** +27 (0)21 4276691 support@paxton-benelux.com support@paxtonaccess.co.za S paxton.benelux.support S paxton.support +11 5715088198 **L** +1 (864) 751-3501 ۲ soporte@paxton-access.com soporte@paxton-access.com S paxton.soporte

**(** +33 (0)157 329356

S paxton.support

support@paxtonaccess.fr